## ARCHIVO PLANILLA ELECTRÓNICA: "PRESTADORES SERVICIOS"

1.- Primero deben registrar los Recibos por Honorarios. Ir a: COMPRAS / DOCUMENTOS / REGISTRO DE HONORARIOS PROFESIONALES.

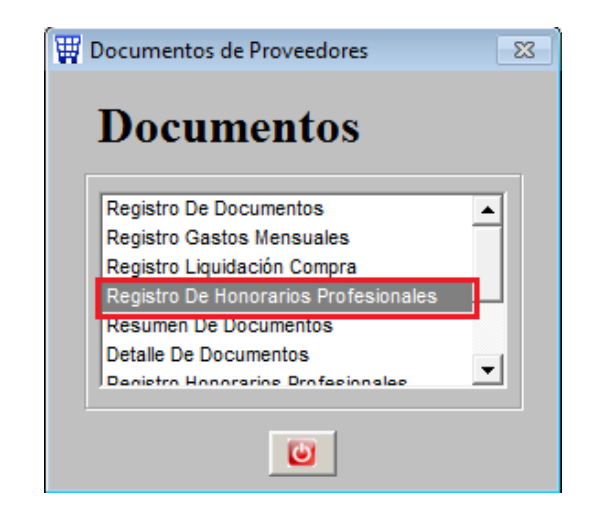

| Recibos por Ho | onorarios Profesionales |          |                          |             |             |  |
|----------------|-------------------------|----------|--------------------------|-------------|-------------|--|
|                |                         | Documen  | to                       |             |             |  |
| Profesional    |                         | Tipo     | HONORARIOS PROFESIONALES |             |             |  |
| Discosióna     |                         | Número   | 00144                    |             |             |  |
| Direction      |                         | Fecha    | 08/07/2010               | Vencim.     | 08/07/2010  |  |
| Código         | 0000166                 | Período  | 08/07/2010               | (Registro d | le Compras) |  |
|                |                         | Terrouo  | 10010112010              | (negiono e  | ie comprue, |  |
|                |                         |          |                          |             |             |  |
| Afecto         | INAFECTO 💌              | Moneda   | NUEVOS SO                | LES         | -           |  |
|                |                         |          |                          |             |             |  |
| Código         | Descripción             | Cantidad | Precio                   | Importe     | A .         |  |
| GG01500002 EI  | LECTRICIDAD - ADM       | 1.00     | 10.0000                  | 10.00       | -   +       |  |
|                |                         |          |                          |             |             |  |
|                |                         |          |                          |             |             |  |
|                |                         |          |                          |             |             |  |
|                |                         |          |                          |             |             |  |
| Observacion    | es                      |          |                          |             |             |  |
|                |                         |          | Total Honora             | rios        | 10.00       |  |
|                |                         | 10       |                          |             | 0.00        |  |
|                | <b>v</b>                | 1 10.    | 00 <u>_</u> % I. R       |             | 0.00        |  |
| Nº Control     | 000005                  |          | то                       | TAL         | 10.00       |  |
| _              |                         | Consulta | Consultar por            |             |             |  |
| <u> </u>       |                         |          | -                        |             | in l        |  |
| Actualizar     | Salir                   | ·        |                          |             |             |  |

2.- Ahora a generar el archivo. No colocar ningún tipo de planilla, solo modificar el MES. Ir a: Planillas / RTPS / Prestadores Servicios

| Tipo Archivo PRESTADOR | ES SERVICIOS |
|------------------------|--------------|
| Tipo de Planilla       |              |
| • Todos                |              |
| C Seleccionar          | •            |
| Arabiyo                | Daríada      |
| Arcilivo               | Periodo      |
| Formulario 0601        | Año 2010     |
| Año 2010               | Mes 07       |
| Mes 07                 |              |
|                        |              |

Al terminar indicará la ubicación y el archivo generado

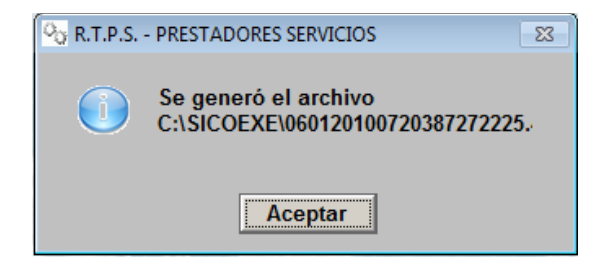

3.- Busquemos y veamos el archivo generado.

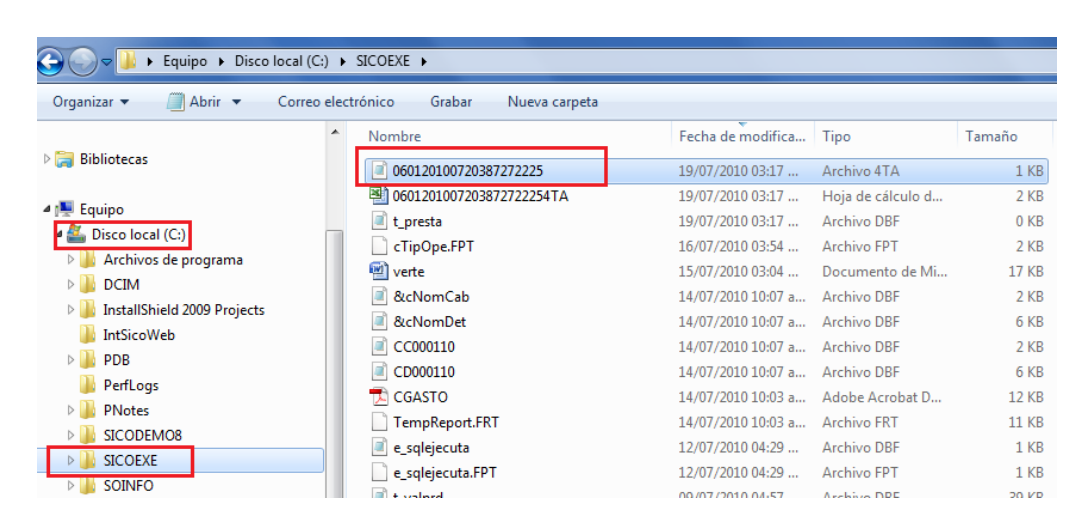

Se generan 2 archivos (uno para PDT y otro en Excel). El contenido del archivo PDT se muestra así:

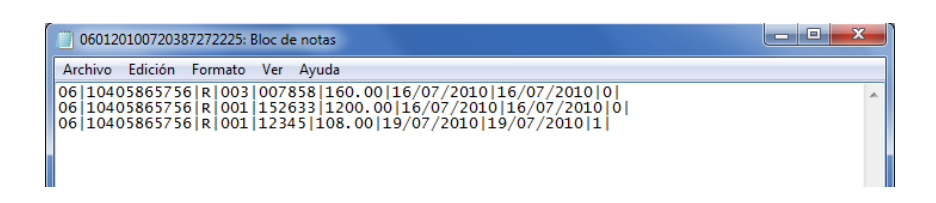

"06" Tipo de documento de identidad (RUC)

"10405865756" Número del documento de identidad

- "R" Tipo de Documento
- "003" Serie del Documento
- "007858" Número del documento
- "160.00" Importe Neto a pagar
- "16/07/2010" Fecha de emisión
- "ന" No afecto

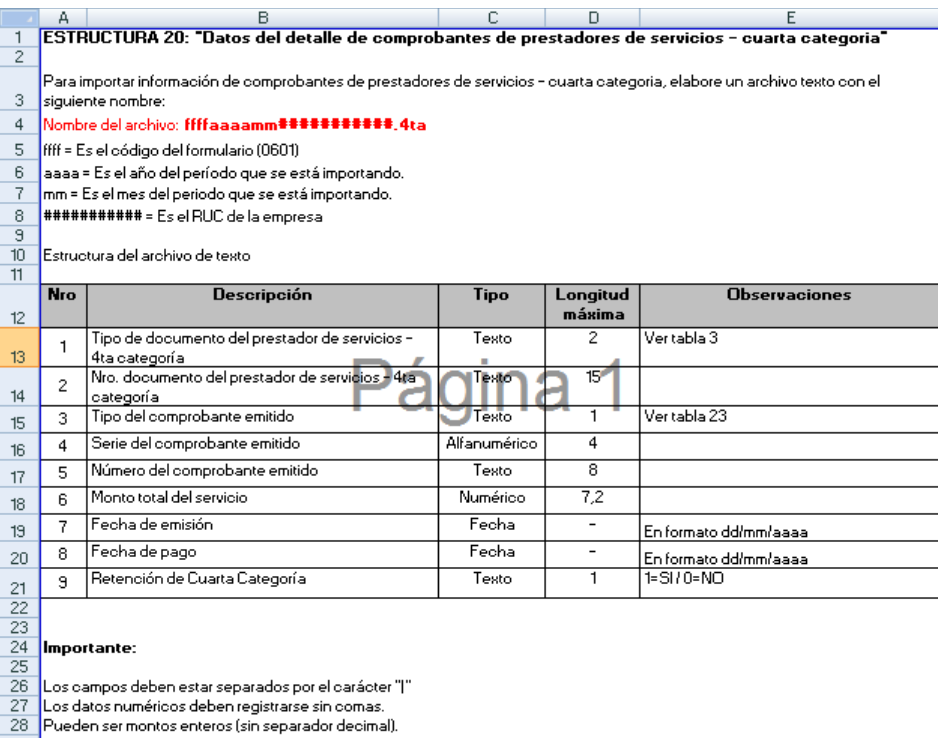

- 29 Si son decimales deben llevar separador (punto decimal) y dos dígitos decimales como máximo.

Esta es la estructura que indica SUNAT para este tipo de archivo

## 4.- Importarlo por la opción del PDT

| Importar                                                                                                    |  |  |  |  |
|----------------------------------------------------------------------------------------------------|--|--|--|--|
| Seleccione la unidad y el directorio desde el que se desea importar<br>la información :                                              |  |  |  |  |
| Directorio :                                                                                                    |  |  |  |  |
| C:<br>D60120100720387272225.4ta<br>D60120100720387272225.4ta<br>Colombia<br>Plantilla<br>PNotes<br>san remo<br>sercomexsa<br>Vadimar |  |  |  |  |
| Resultados de la importación                                                                                                    |  |  |  |  |
| 0 Registros transferidos                                                                                                    |  |  |  |  |
| 0 Registros rechazados                                                                                                    |  |  |  |  |
| <u>A</u> ceptar <u>S</u> alir                                                                                                    |  |  |  |  |

Buscar el archivo en la carpeta C:\SICOEXE. Luego de presionar ACEPTAR.